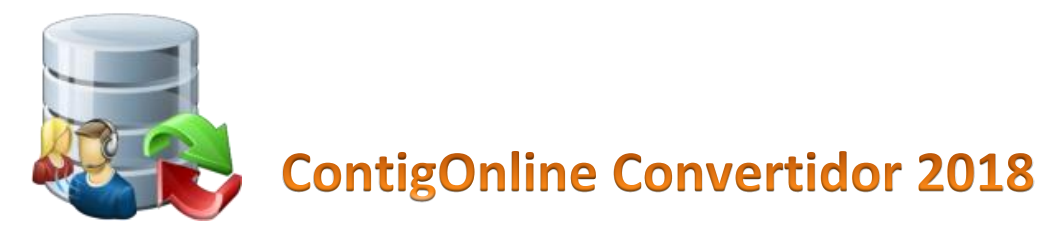

## ¿Cómo realizar una compra?

En este tutorial veremos los pasos para realizar la compra de servicio de conversión y también de la compra de renta de licencias del convertidor.

A) Descargar la aplicación del convertidor si aún no lo ha hecho desde www.sia1.mx

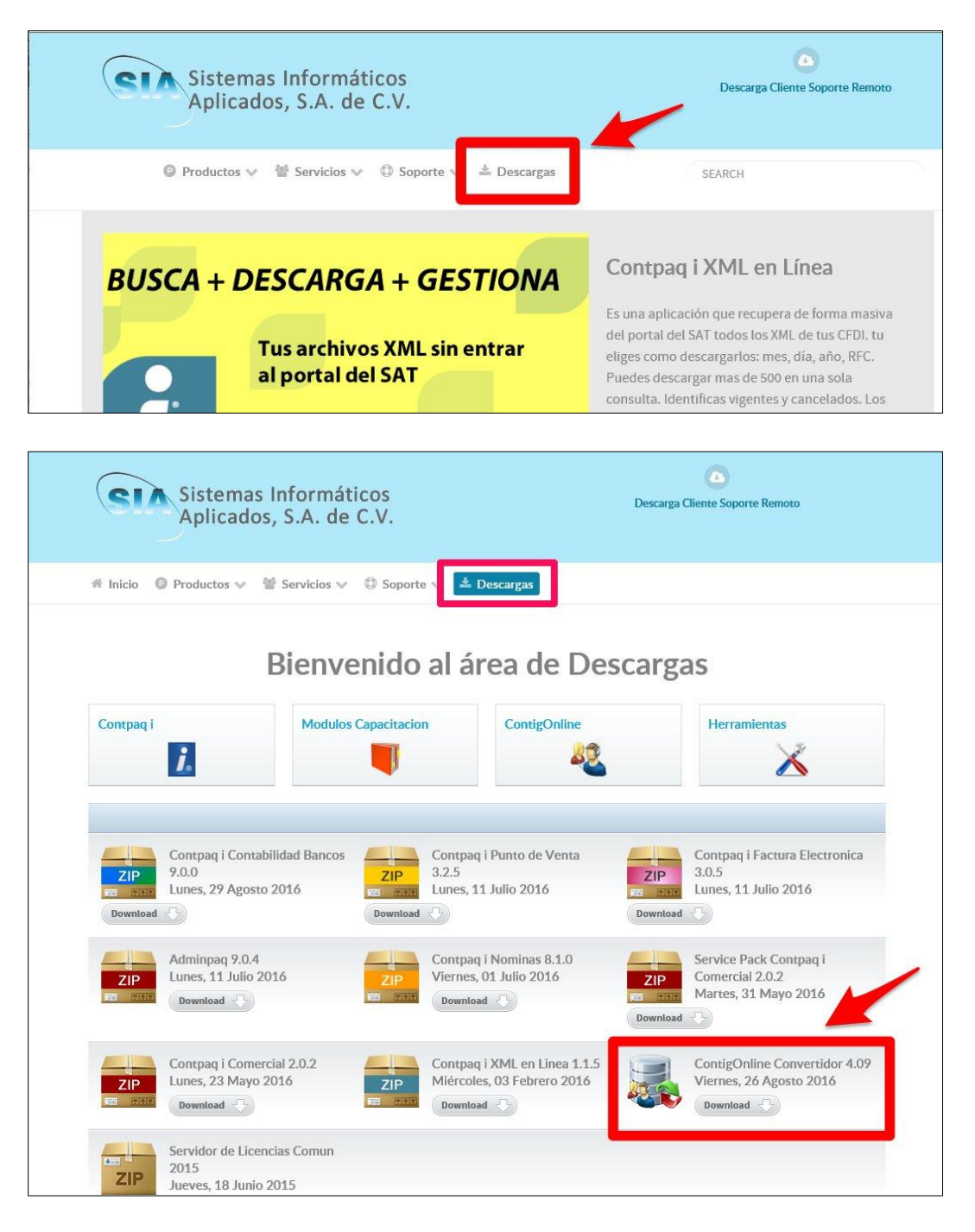

B) Ejecutar la aplicación del convertidor e iniciar sesión (si no tiene un usuario y password, también puede ver el PDF de "crear o recuperar un usuario"

| 👵 ContigOnline México - Cor                                                                                                    | overtidor 2016 versión 4.09 / Agos         | sto 2016                                                                                        | $\square$ – $\Box$ ×              |
|----------------------------------------------------------------------------------------------------|--------------------------------------------|-------------------------------------------------------------------------------------------------|-----------------------------------|
| COI         COI         COI <th>Contafiscal ContaSIX NOI 5 o 6<br/>Contable</th> <th>Catalogo Contable<br/>desde Excel</th> <th></th> | Contafiscal ContaSIX NOI 5 o 6<br>Contable | Catalogo Contable<br>desde Excel                                                                |                                   |
|                                                                                                    |                                            | Login<br>Iniciar Sesion 🕸<br>Iocalhost:8080<br>Usuario                                          |                                   |
|                                                                                                    |                                            | Password                                                                                        |                                   |
|                                                                                                    | ContigOnlin                                | Concelar     registrar nuevo usuario     olvido su usuario y/o password ?      Orovertidor 2016 |                                   |
| 06:46:36 p 03/09/2016                                                                                                    | 100%                                       | s informaticus Apricadus SA de Cv                                                               | ños de sus respectivas marcas .:: |

C) Una vez iniciada la sesión hacer clic en el botón de Compra

| 👢 ContigOnline México                        | - Convertidor 2016                       | versión 4.09 / Agost              | o 2016                           |                                 |                            |                  | _                                |                       |                                     | _                    |              | ×                |
|----------------------------------------------|------------------------------------------|-----------------------------------|----------------------------------|---------------------------------|----------------------------|------------------|----------------------------------|-----------------------|-------------------------------------|----------------------|--------------|------------------|
| COI COI COI<br>4.x 5.x 6.x                   | COI<br>7.x 2000                          | ContaSIX NOI<br>5 o 6<br>Contable | Catálogo Contable<br>desde Excel | Solicita Servicio<br>Conversión | CLOSED<br>Cerrar<br>sesión | Mis<br>Licencias | Mi Co<br>Perfil                  | omprar C              | omentarios                          | <b>?</b><br>Ayuda    | <b>Salir</b> |                  |
| Comprar                                      |                                          |                                   |                                  |                                 |                            |                  |                                  |                       |                                     |                      |              |                  |
| SOLICITUD COMPR                              | A                                        |                                   |                                  | renta                           | 0.50                       | ervic            | io                               |                       |                                     |                      |              | R                |
| • • • • • • •                                |                                          | · ·                               |                                  |                                 |                            |                  |                                  |                       |                                     |                      |              |                  |
| Information Datos Bar                        | icarios para Transfere                   | ncia 🖬 Sair 🖊                     |                                  |                                 |                            |                  |                                  |                       |                                     |                      |              |                  |
| RENTA SERVICIO C                             | ONVERSION                                |                                   |                                  |                                 |                            |                  | remover                          |                       |                                     |                      |              |                  |
| Licencia 24 horas                            |                                          |                                   |                                  |                                 |                            |                  | Des                              | cripcion              | Precio                              | Cant                 | Tot          | tal              |
| Precio                                       | 990.00                                   |                                   |                                  |                                 |                            |                  | Licencia 24 ho<br>Licencia 24 ho | oras<br>oras          | 990                                 | .00 1                | 9            | 990.00<br>990.00 |
| Puede pedir servicio                         | No                                       | Agr                               | egar producto / servic           | io                              |                            |                  |                                  |                       |                                     |                      |              |                  |
| Paquete 3 Licencias 2                        | 24 horas                                 |                                   |                                  |                                 |                            |                  |                                  |                       |                                     |                      |              |                  |
| Precio                                       | 3 500 00                                 | Cod                               | ligo 1                           | 24 have                         |                            |                  |                                  |                       |                                     |                      |              |                  |
| Puede pedir servicio                         | No                                       | Des                               | cip 000.00                       | 24 noras                        |                            |                  |                                  |                       |                                     |                      |              |                  |
| Desusta E Lissasias (                        | 14 haven                                 | FIE                               | 550.00                           |                                 |                            |                  |                                  |                       |                                     |                      |              |                  |
| Paquete 5 Licencias a                        |                                          | Can                               | tidad 🔄                          | 1                               |                            |                  |                                  |                       |                                     |                      |              |                  |
| Precio<br>Puede pedir servicio               | 3,900.00<br>No                           |                                   |                                  | ter 🔽 🔿                         | ncohr                      |                  |                                  |                       |                                     |                      |              |                  |
|                                              |                                          |                                   | - Acce                           |                                 | ncelar                     |                  | _                                |                       |                                     |                      |              |                  |
| Paquete 10 Licencias                         | 24 horas                                 |                                   |                                  |                                 |                            |                  | Subtotal                         |                       |                                     |                      | 9            | 90.0             |
| Precio<br>Ruede pedir servicio               | 6,400.00                                 |                                   |                                  |                                 |                            |                  | IVA                              |                       |                                     |                      | 1            | 58.4             |
| Puede pedir Servicio                         | 110                                      |                                   |                                  |                                 |                            |                  | Total                            |                       |                                     |                      | 1,1          | 48.4             |
| •                                            |                                          |                                   |                                  |                                 |                            | )                | numero tot                       | tal licencias         |                                     |                      |              |                  |
| Haga doble clic en la<br>También puede dar c | opción que desee<br>lic en el botón agre | agregar a la compr<br>agar        | Agregar of seleccion             | pción<br>nada                   |                            |                  | •                                | Continuar pa<br>envia | ra adjuntar fic<br>r solicitud de c | ha deposito<br>ompra | у            |                  |
| :00:21 p 03/09/20                            | 16 1                                     | 00%                               | ontpag i Contpag i Ce            | ontabilidad Aspel (             | OL SAE V                   | Control 200      | 00 son dueño                     | os de sus re          | spectivas ma                        | cas                  | _            |                  |

- D) Ahí podremos seleccionar si queremos renta o servicio de conversión.
- E) Una vez que hemos seleccionado la(s) renta(s) o servicio(s) que necesitamos podemos ver el total a depositar.

La cuenta bancaria la podemos ver al dar clic en el botón de "Información Datos Bancarios para Transferencia."

| 🜏 Coi       | ntigOnli         | ne Méxic             | :o - Con           | vertidor 2016                  | versión 4.09         | / Agost       | o 2016                           |                                 |                            |                  |              |                 |                                          | _                    |                   | ×         |
|-------------|------------------|----------------------|--------------------|--------------------------------|----------------------|---------------|----------------------------------|---------------------------------|----------------------------|------------------|--------------|-----------------|------------------------------------------|----------------------|-------------------|-----------|
| COI<br>4.x  | COI<br>5.x       | COI<br>6.x           | COI<br>7.x         | Contafiscal<br>2000            | ContaSIX             | NOI<br>5 o 6  | Catálogo Contable<br>desde Excel | Solicita Servicio<br>Conversión | CLOSED<br>Cerrar<br>sesión | Mis<br>Licencias | Mi<br>Perfil | Comprar         | Comentarios                              | ?<br>Ayuda           | <b>G</b><br>Salir |           |
| Com         | orar             |                      |                    |                                | Contable             |               |                                  |                                 |                            |                  |              | Sistema         | I                                        |                      |                   |           |
| Com         | pra              |                      |                    |                                |                      |               |                                  |                                 |                            |                  |              |                 |                                          |                      |                   | ~         |
| SOL         | ICITUD           | COMP                 | PRA                |                                |                      |               |                                  |                                 |                            |                  |              |                 |                                          |                      |                   | $\otimes$ |
| i In        | formacior        | Datos B              | ancarios           | para Transfere                 | ncia 🚺               | <u>S</u> alir |                                  |                                 |                            |                  |              |                 |                                          |                      |                   |           |
| DENIT       |                  | DVICIO               |                    | STON                           |                      |               |                                  |                                 |                            |                  | remove       | er 🛛            |                                          |                      |                   |           |
| REINI       | A 35             | WICIO -              | CONVER             | 3101                           |                      |               |                                  |                                 | -                          |                  |              | Descripcion     | Preci                                    | o Cani               | То                | tal       |
| Dat         | os Banca         | arios                |                    |                                |                      |               |                                  |                                 | ×                          |                  | Licencia 2   | 24 horas        | 990                                      | 0.00                 | 1 9               | 990.00    |
|             |                  |                      |                    | 50                             | Pa                   |               | mov                              |                                 | ^                          |                  |              |                 |                                          |                      |                   |           |
| L           |                  |                      |                    | ્યુઝ                           | Ddi                  | ldi           | nex                              |                                 |                            |                  |              |                 |                                          |                      |                   |           |
| 1           |                  |                      |                    | Denía                          |                      | <b>t</b> - D  |                                  |                                 |                            |                  |              |                 |                                          |                      |                   |           |
|             |                  |                      |                    | Depos                          |                      |               | anamex                           |                                 |                            |                  |              |                 |                                          |                      |                   |           |
|             |                  | S                    | UCURS              | AL                             |                      |               | 242                              |                                 |                            |                  |              |                 |                                          |                      |                   |           |
|             |                  |                      | CUENT              | A                              |                      | 68            | 92777                            |                                 |                            |                  |              |                 |                                          |                      |                   |           |
|             |                  |                      | CLABE              |                                | 0                    | 021800        | 24268927777                      |                                 |                            |                  |              |                 |                                          |                      |                   |           |
|             |                  | 1                    | OMBR               | E Siste                        | emas Infor           | mático        | s Aplicados, S.A.                | de C.V.                         |                            |                  |              |                 |                                          |                      |                   |           |
| L           |                  |                      |                    |                                |                      |               |                                  |                                 |                            |                  |              |                 |                                          |                      |                   |           |
| 1           |                  |                      |                    |                                |                      |               |                                  |                                 |                            |                  | Subto        | tal             |                                          |                      | q                 | 90.00     |
|             |                  |                      |                    |                                |                      |               |                                  |                                 | ~                          |                  | IVA          |                 |                                          |                      | 1                 | 58 40     |
|             |                  |                      |                    |                                | <b>()</b> +          | Cerrar        |                                  |                                 |                            |                  | Total        |                 |                                          |                      | 11                | 48 40     |
| 1           |                  |                      |                    |                                | L                    |               |                                  |                                 |                            |                  | numer        | o total licenci | as                                       |                      | -,-               | .0. 10    |
|             |                  |                      |                    |                                |                      |               |                                  |                                 |                            |                  |              | _               |                                          |                      |                   | -         |
| Haga<br>Tam | doble<br>bién pu | clic en l<br>ede dar | a opció<br>clic en | n que desee a<br>el botón agre | agregar a la<br>agar | compr         | a Agregar<br>seleccio            | opción<br>nada                  | _                          |                  |              | Continua<br>e   | r para adjuntar fi<br>nviar solicitud de | cha deposi<br>compra | to y              |           |
| _           |                  |                      | _                  |                                |                      |               |                                  |                                 |                            |                  |              |                 |                                          |                      |                   |           |
| 7:18:2      | 6 p              | 03/09/2              | 2016               | 1                              | 00%                  | G             | ontpag i, Contpag i C            | ontabilidad, Aspel,             | COI, SAE y                 | Control 200      | 00 son d     | ueños de su     | s respectivas ma                         | rcas                 |                   |           |

F) Al presionar el botón de "Continuar para adjuntar ficha depósito y enviar solicitud de compra", se mostrara la siguiente ventana de la siguiente imagen, donde podrá adjuntar la ficha de depósito y algún comentario (opcional) para generar la solicitud de compra.

## **¡IMPORTANTE!**

Una vez que ha generado la solicitud de compra, esta nos llega a nosotros para hacer la validación del depósito en la cuenta bancaria, una vez realizada esta verificación se generan las licencias correspondientes.

Este proceso puede tomar de 1 a 4 horas (en horario de lunes a viernes de 9:00 am a 6:00 pm) para que lo tenga en consideración.

G) Una vez que se haya validado y autorizado la compra recibirá un correo con las licencias y podrá consultarlas en la opción de "mis licencias" desde donde podrá activar el/los folio(s) para convertir el sistema que usted seleccione en el momento que así lo requiera.

| Con   | tigOnline | México - Con                         | vertidor 2016 | versión 4.09  | / Agost     | o 2016            |              |              |                 |                      |                                 |              |                 |            |        | 1 |  |
|-------|-----------|--------------------------------------|---------------|---------------|-------------|-------------------|--------------|--------------|-----------------|----------------------|---------------------------------|--------------|-----------------|------------|--------|---|--|
| 5     | 2         | 2 2                                  | 6             | 3             | 2           | 6                 | e            |              | <u>~</u>        |                      |                                 | 1            | P               | 2          |        |   |  |
| 5     | .3        |                                      |               |               |             | 1                 |              | · · · · · ·  | .0 361          |                      |                                 |              |                 | Ō          |        |   |  |
|       | COI       | COI COI                              | Contatiscal   | ContaSIX      | NOI         | Catalogo Contable | Solicita S   | ervicio C    | erra            | Mis                  | Mi                              | Comprar      | Comentarios     | Ayuda      | Salır  |   |  |
|       | 5.X       | 0.x 7.x                              | 2000          | Contable      | 200         | desde Excel       | Conver       | sion         | 25101           | Licencias            | remi                            | C            |                 |            |        |   |  |
|       |           |                                      |               | Contable      |             |                   |              |              |                 |                      |                                 | SISLEMIA     |                 |            |        | _ |  |
| is Li | cencias   |                                      |               |               |             |                   |              |              |                 |                      |                                 |              |                 |            |        |   |  |
| IS I  |           | AS                                   |               |               | _           |                   |              |              |                 |                      |                                 |              |                 |            |        |   |  |
| -     | <i>c</i>  | <b>_</b>                             | - 1 0         |               |             |                   |              | -            |                 | 4                    |                                 |              | le t            |            |        |   |  |
| Ke    | rrescar   | T Agrega                             | r Folio 🆀     | Quitar Tercer | os          | Activar Folio     | Enviar Corre | eo a Tercero |                 | Asignar a <u>t</u> e | cero por                        | RFC 📕        | <u>Sair</u>     |            |        |   |  |
| Mo    | etror col | e felie ein um                       | ar o activos  |               |             |                   |              |              |                 | Folio                |                                 | 26C 194F     | 9-9011-4EA5-95  | 2F-47F4B6  | 80344F |   |  |
| MO    | su'ar sui | o tono sin use                       | ar o activos  |               |             |                   |              |              |                 | Valido para C        | onvertir                        | No asign     | ado             |            |        |   |  |
| Co    | mpra 🔺    |                                      | Folio         |               |             | / Valido para     | Activo       |              | ~               | Fecha Inicio         |                                 |              |                 |            |        |   |  |
|       | 18        | 26C194F9-90                          | 11-4EA5-952E- | 47F4B6B0344   | F           | No Asignado       |              | 1 1          |                 | Fecha Limite         |                                 |              |                 |            |        |   |  |
|       | 18        | 27102ED1-EA94-4740-B57E-EE154348E16A |               |               |             | No Asignado       | n n          |              |                 | Activo               |                                 |              |                 |            |        |   |  |
|       | 18        | 278FA3BA-94                          | 47-4598-9383- | 9BFC30A51D2   | 21          | No Asignado       |              |              |                 | Asignar Terceros     |                                 |              |                 |            |        |   |  |
|       | 18        | 27FDF0F2-94                          | 3A-4A7F-B238- | 037DCB2196F   | F           | No Asignado       |              |              | Cliente Tercero |                      |                                 |              |                 |            |        |   |  |
|       | 18        | 2A502B29-35                          | 88-426F-BA84- | 792E9116F25   | 9           | No Asignado       |              |              |                 | Id Compra            | •                               | 19           |                 |            |        |   |  |
|       | 18        | 2AB8B62E-85                          | 35-4CA0-9B69- | 1D65C541874   | 17          | No Asignado       |              |              |                 | Ding i Hro           | . Min                           | 10           |                 | 0          |        | 0 |  |
|       | 18        | 2ACDB5C4-B2                          | 8C-406E-9F64  | -A83F01BF528  | 3E          | No Asignado       |              |              |                 | Colicito Convis      | . 1900 I                        |              | •               | v          |        |   |  |
|       | 18        | 2B7DC993-FF                          | 73-44CD-B6D9- | -B6EB85CA8FI  | =8          | No Asignado       |              |              |                 | Solicito Servic      | anda.                           |              |                 |            |        |   |  |
|       | 18        | 2BA6DA71-1A                          | AE-47EC-98AD  | -0D2FCFBECC   | 1F          | No Asignado       |              |              |                 | Servicio Entre       | yauo                            |              |                 |            |        |   |  |
|       | 18        | 2C232650-3B                          | 4B-45D4-8655- | C38842C52E1   | .9          | No Asignado       |              |              |                 | Cancelado            |                                 |              |                 |            |        |   |  |
|       | 18        | 2E6F637E-2E                          | AA-4A0F-8983- | C93346DC408   | 37          | No Asignado       |              |              |                 | Reasignado           |                                 |              |                 |            |        |   |  |
|       | 18        | 2F685D81-A9                          | F4-4B17-9AAD  | -1D6E892DEE   | 11          | No Asignado       |              |              | Ì               |                      |                                 |              |                 |            |        | - |  |
|       | 18        | 2FA2C3E7-C9                          | 68-49E3-B388- | 70058694F68   | 5           | No Asignado       |              |              |                 | Listed podra         | alaccia                         | nar ol tino  | de conversión   |            |        |   |  |
|       | 18        | 30CBFC3E-3E                          | 3E-48FE-A59D- | 8A3233478C    | 27          | No Asignado       |              |              |                 | utilizar al mo       | mento d                         | le activar s | ue conversion   | i que seu  |        |   |  |
|       | 18        | 3125350E-0F8                         | 3A-4FB1-A587- | 2AC1D8410E2   | No Asignado |                   |              |              | Una vez activ   | ado el f             | el folio NO podrá ser cambiado. |              |                 |            |        |   |  |
|       | 18        | 32B3193A-37                          | E7-4A51-A6B5- | 3CC73BF6A4E   | 5           | No Asignado       |              |              |                 |                      |                                 |              |                 |            |        |   |  |
|       | 18        | 335AA9CD-2E                          | 88-4F2C-B1F5- | -A22840C42E   | =3          | No Asignado       |              |              |                 | La fecha de i        | nicio y li                      | mite se ac   | tualizan al mo  | mento de   | la     |   |  |
|       | 18        | 3477B4A3-76                          | 5A-41BE-9445- | 45C186C4389   | 7           | No Asignado       |              |              |                 | activación. (c       | ampós                           | de solo lec  | tura)           |            |        |   |  |
|       | 18        | 34898CAC-00                          | C8-4FE9-9F88- | EBA3F21BEA    | 7C          | No Asignado       |              |              |                 |                      |                                 |              | -               |            |        |   |  |
| _     | 18        | 35DD7F87-06                          | 49-485D-82AF- | A25BBB4A44    | 5E          | No Asignado       |              |              |                 | La opción de         | "Permit                         | ir Terceros  | s" la puede us  | ar para    |        |   |  |
|       |           | 242                                  |               |               |             |                   |              |              |                 | permitir que         | otro usu                        | iario pueda  | a usar el folio | asignado   | a      |   |  |
|       |           |                                      |               |               |             |                   |              |              | - 1             | usted, si así        | lo hace                         | y el otro u  | suario lo activ | a, solo po | odrá   |   |  |
|       |           |                                      |               |               |             |                   |              |              |                 |                      |                                 |              |                 |            |        |   |  |

H) También puede activar un folio directamente desde la opción de sistema a convertir. Por ejemplo vea la siguiente imagen de la opción de COI 7

| a ContigOnline México - Convertidor 2016 versión 4                                                                                                    | 09 / Agosto 2016                                                                              | $\square$ – $\square$ $\times$                                                                                                    |
|----------------------------------------------------------------------------------------------------|-----------------------------------------------------------------------------------------------|----------------------------------------------------------------------------------------------------|
| COI         COI         CO         COI         COI | <ul> <li>(NOI Catálogo Contable Solicita Servicio<br/>5 o 6 desde Excel Conversión</li> </ul> | KOSSO     Image: Second system     Image: Second system     Image: Second system     Image: Second system       Cerrar second system     Mis     Mi     Comprar     Comentarios     Ayuda     Salir       Licencias     Perfit     Sistema     Sistema     Sistema     Salir                                                                                                    |
|                                                                                                    |                                                                                               | 8                                                                                                    |
| Introducción:<br>Módulo para convertir empresas de COI 7<br>esta opción convertira archivos con base<br>* FireBird (*.FDB) o su respaldo (*.FBH<br>* Microsoft SQL (respaldo *.bak)<br>Requisitos:<br>1) Tener una copia de las bases de datos<br>recuerde que en esta versión de COI se<br>2) Conocer la estructura del catálogo de cuenta:<br>Bjerm[0 433 = xxxxxxxxxxxxxxxxxxxxxxxxxxxxxxxxx                                                                                                    | 26C194F9-9011-4EA5-952F-47F4B6B03 ma C017      Activar     Cancelar      Convertin.           | Demostración<br>Duración de 7 minutos<br>ez<br>pbiar<br>g<br>biar<br>g<br>biar<br>biar<br>g<br>biar<br>g<br>biar<br>g<br>biar<br>g<br>biar<br>g<br>biar<br>g<br>biar<br>g<br>biar<br>g<br>biar<br>g<br>biar<br>g<br>biar<br>g<br>biar<br>g<br>biar<br>biar<br>biar<br>g<br>biar<br>g<br>biar<br>g<br>biar<br>g<br>biar<br>g<br>biar<br>g<br>biar<br>g<br>biar<br>biar<br>g<br>biar<br>biar<br>biar<br>biar<br>g<br>biar<br>g<br>biar<br>g<br>biar<br>g<br>biar<br>g<br>biar<br>g<br>biar<br>g<br>biar<br>g<br>biar<br>g<br>biar<br>biar<br>biar<br>biar<br>g<br>biar<br>biar<br>biar<br>biar<br>biar<br>biar<br>biar<br>biar |
| <ol> <li>3) Tener balanzas de comprobación para verificar</li> <li>4) Si la base de datos del respaldo es Microsoft S<br/>que corresponda al respaldo a procesar.</li> </ol>                                                                                                    | la conversión.<br>QL debera tener instalada la version de Microsoft S                         | QL                                                                                                    |

## Si tiene más preguntas o dudas favor de mandarnos un correo a

ventas@sia1.com.mx y/o conversiones@sia1.com.mx

O llámenos al (55) 5207-7449 o (55) 5525-5288